## DYS DIŞI GELEN EVRAK KAYDI VE MEBBİS TELEFON BİLGİSİ GÜNCELLEME

- 1. "Birim **Gelen** Evrak Kayıt Kullanıcısı" rolüne geçiş yapılır (üstüne çift tıklama ya da sağ tıklayıp role geçiş yap şeklinde geçiş yapılabilir.)
- 2. Üst menüde yer alan "gelen evrak" sekmesine tıklanır,
- 3. "Gelen evrak" kırılımı içinde açılan "Gelen Evrak Kayıt" sekmesine tıklanır.
- 4. Açılan sayfada "Doküman Seç" butonuna tıklanır.
- 5. Evrak seçme menüsünde "Deskop" bölümü bulunur (en üstte)
- 6. Taranan evrak seçildikten sonra "Dokümanı Seç" butonuna tıklanır.
- 7. Evrak seçimi yapıldıktan sonra sağ kısımda "Birim Ekle" butonu aktif hale gelir ve bu buton aracılığı ile birim (okul kurum) eklenir. Eğer aktif hale gelmezse 8.madde uygulanır.
- 8. "Birim Ekle" butonu aktif hale gelmezse resimde 8 ile gösterilen alandaki "taranmamış evrak" kutucuğuna önce işaret koyulur, sonra o işaret kaldırılır. (2 kere tıklanır)
- 9. Birim ekleme işleminden sonra 9 ile gösterilen "Evrak Bilgileri" sekmesine geçilir.
- 10. Bu alana evrakı gönderen bilgileri yazılır. Kurumdan gelen evraksa kurum adı yazılır, bir dilekçe ise dilekçeyi veren kişinin adı buraya yazılır.
- 11. Bu alana kaydedilecek evrakın konusu yazılır. Evrak dilekçe ise dilekçeyi veren kişinin dilekçesi şeklinde yazılır (Örn : "Abdullah KARAHAN'IN Dilekçesi").
- 12. Kaydedilecek evrakın üzerinde yazılı olan tarih buraya girilir. (size verildiği tarih değil, üzerinde yazan tarih!)
- 13. Taranan evrak sayısı 1 den fazla ise "\*\*\*" ile gösterilen şekilde diğerleri seçilerek ek haline getirilmeli ve ek sayısı bu alana yazılmalıdır.
- 14. Üstte yazılı alanlar doldurulduktan sonra "dilekçe bilgileri" sekmesine tıklanır ve bu alana geçiş yapılır. Not : Bu alan kurumlardan gelen evrak kaydedilirken doldurulmaz, dilekçe ise doldurulur!!! Kaydedilen evrak dilekçe değilse 18 numaralı işlemden devam edilir...
- 15. Dilekçe sahibinin T.C kimlik numarası bu alana yazılır.
- 16. Dilekçe sahibinin cep telefonu başına "0" ekleyerek 11 hane olarak yazılır. (Doğru olduğuna emin olunuz, teyit ediniz) **Mebbis de cep telefonu güncellenecekse bu alana giriş şarttır, sistem bilgiyi buradan çekmektedir!**
- 17. Varsa dilekçe sahibinin e-posta adresi bu alana yazılır.
- 18. Tüm bilgi girişleri tamamlandıktan sonra işlemler kontrol edilir, hata varsa düzeltilir. Doğru girişe emin olunduğunda "Kaydet" butonuna tıklanır. Ekrana gelen tarih ve sayı evrakta uygun bir alana yazılarak evrak ilgili desimal dosyasında muhafaza edilir.
- 19. Öğretmen ya da Eğitim-Öğretim Hizmetleri dışında bir personele ilk kez kişisel Mebbis şifresi verileceğinde veya telefon numarası güncellemelerinde kurumun mebbisi üzerinden "Kişisel Şifre Modülüne" giriş yapılır. Ve burada 19 ile gösterilen alana telefon değişikliği talebinde bulunan personele ait dilekçe kaydedildikten sonra kayır tarihi girilir.
- 20. Bu alana dilekçe kaydı sonucu alınan sayı girilir.
- 21. Daha sonra "DYS sisteminden cep telefonunu getir" butonuna basılıp yeni cep telefonunun sistemden çekilerek ekrana gelmesi beklenir.
- 22. Yeni cep telefonu ekrana geldikten sonra e-posta bilgisi teyit edilir. (Boş da bırakılabilir, giriş yapıladabilir.)
- 23. Geçici bir şifre oluşturulur (Örn: A+123456) (Sistem ilk girişte değiştirmesini isteyecektir)
- 24. Son olarak üst bölümde yer alan "kaydet" butonuna tıklanarak işlemin tamamlandığına dair uyarı alınana kadar beklenir... Şifre verme ve telefon güncelleme işlemi tamamlanmış olur...

Abdullah KARAHAN DYS – MEBBİS Yöneticisi 📓 MEB ABDULLAH KARAHAN [GELENEVRAK] - Gorevld:2075882 - [1013400 / TEPEBAŞI İLÇE MİLLİ EĞİTİM MÜDÜRLÜĞÜ] - 22/10/2018 13:56

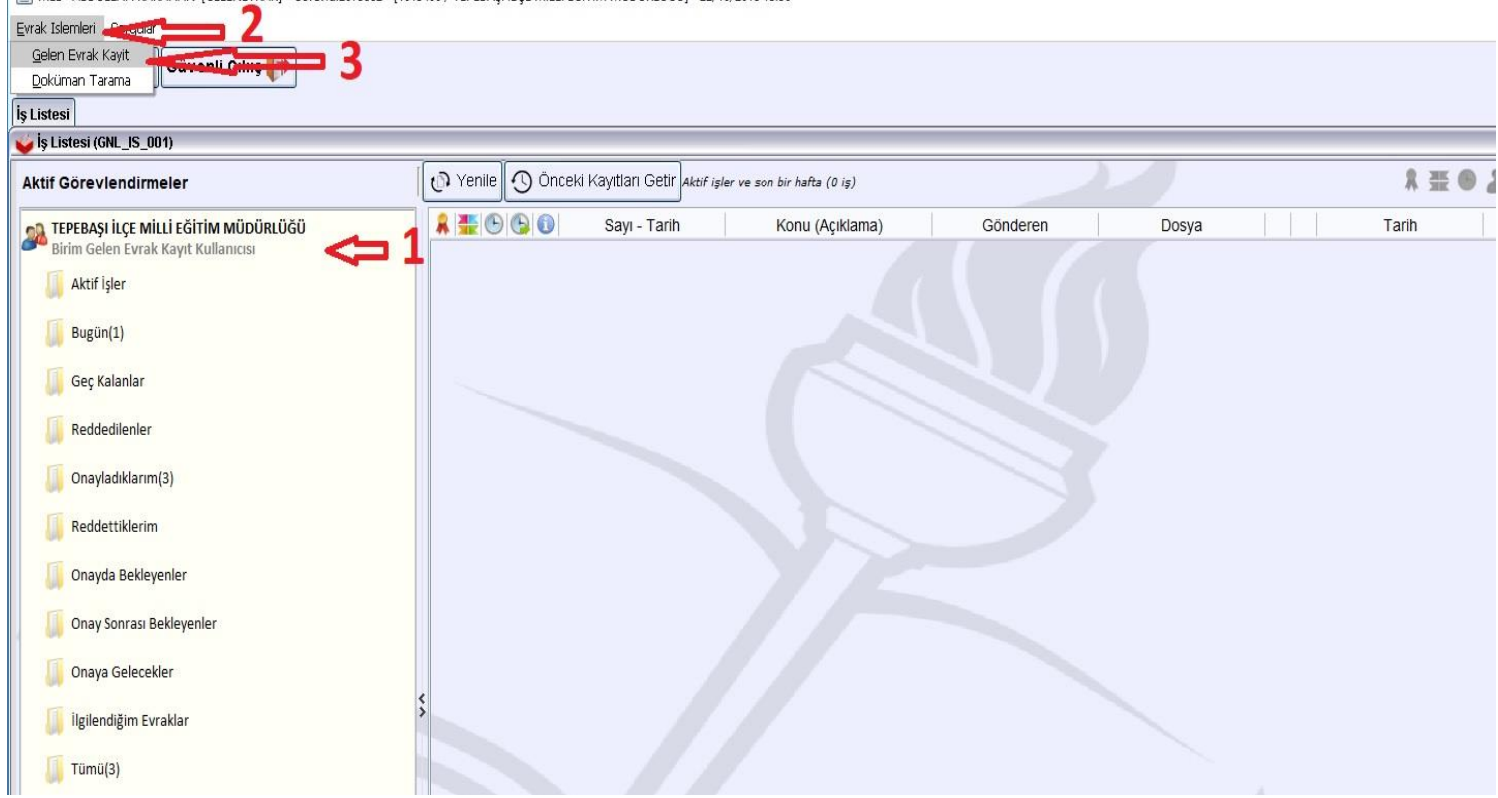

| ş Listesi Gelen Evrak Nayıt                                                                                                   |                                                                              |      |                       |     |                                                         |
|----------------------------------------------------------------------------------------------------|------------------------------------------------------------------------------|------|-----------------------|-----|---------------------------------------------------------|
| 🖕 Gelen Evrak Kayıt (DYS_GLN                                                                                                  | 4_001a)                                                                      |      |                       |     |                                                         |
| [ Seçilen Dokümanlar ]                                                                                                    |                                                                              |      | and the second second |     |                                                         |
| Seçili Doküman Listesi                                                                                                    |                                                                              |      |                       | 2.2 |                                                         |
| 4<br>Dokuman Seç Dokuman Seç<br>Taranmarış Evrak<br>Ek Listesi - Dağıtım Liste<br>[Ek Listesi ]<br>Ek Listesi - Dağıtım Liste | esi (1) Evrak Bilgileri (2) Dilekçe Bilgileri (3)<br>EKe Diskten Ekle Kaldır | Göst | erilecek belge yok    | Rol | Özelleştir (X)   Birim Ekle   Birim Kaldır     Personel |
|                                                                                                    |                                                                              |      |                       |     | Kavdet Kapat                                            |

1

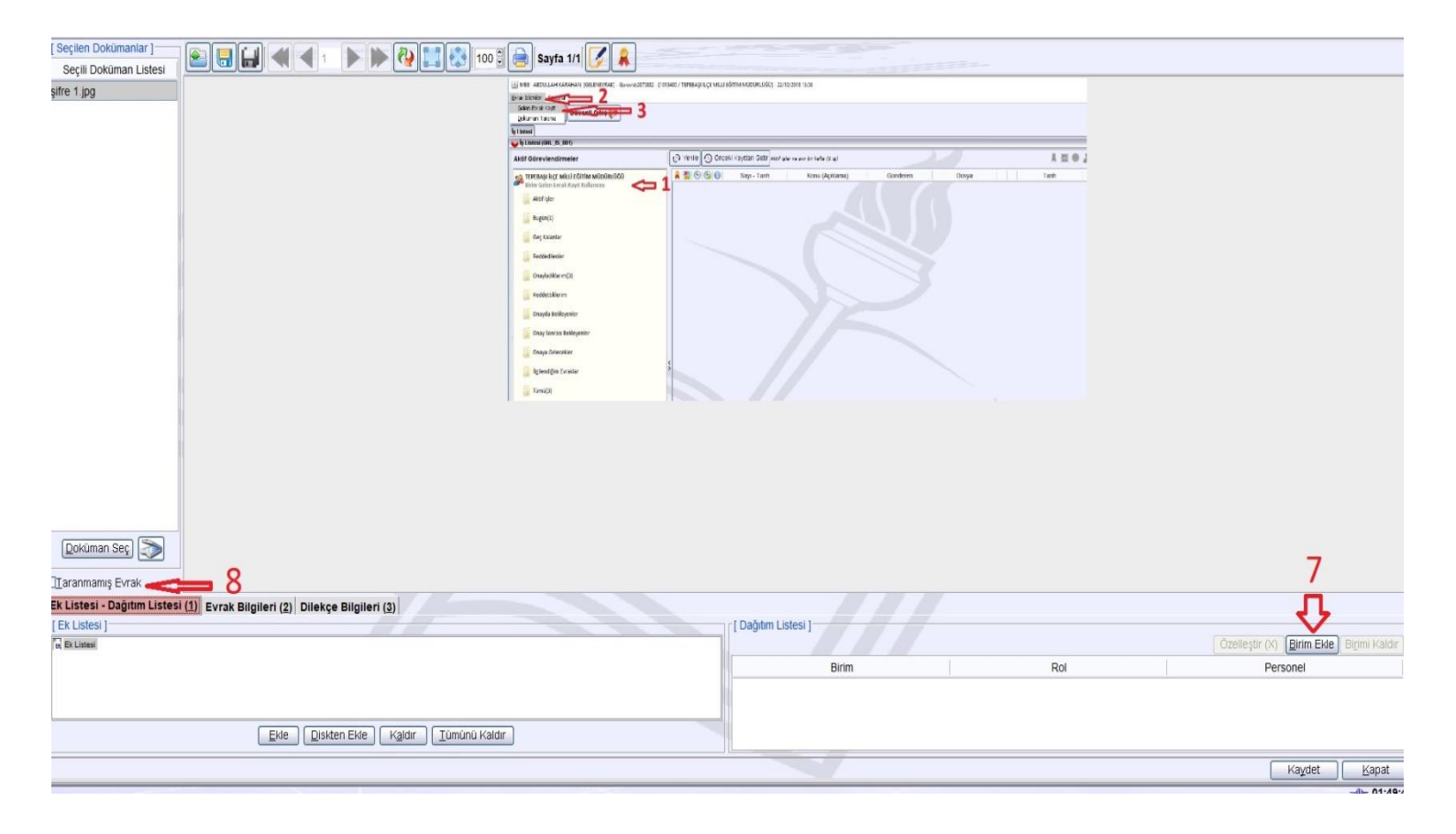

![](_page_2_Figure_1.jpeg)

![](_page_3_Figure_0.jpeg)

| 🏽 MEB 🛛 ABDULLAH KARAHAN [GELENEVRAK] - Gorevid:2075882 - [1013400 / TEPEBAŞI İLÇE MİLLİ EĞİTİM MÜDÜ                                                                                                    | ĴRLÜĞÜ] - 22/10/2018 14:15 | – 🗆 X                              |
|----------------------------------------------------------------------------------------------------|----------------------------|------------------------------------|
| Evrak Islemleri Sorgular                                                                                                    |                            |                                    |
| 💿 🏢 🛬 💫 Güvenli Çıkış 🥟                                                                                                    |                            |                                    |
| İş Listesi Gelen Evrak Kayıt                                                                                                    |                            | <>                                 |
| 🥪 Gelen Evrak Kayıt (DYS_GLN_001a)                                                                                                    |                            | 2 🛛                                |
| Colem Evrak Koyt (DYS_GLN_001a) Seglin Dokumanar Seglin Dokumanar Seglin Dok |                            |                                    |
| Ek Listesi - Dağıtım Listesi (1) Evrak Bilgileri (2) Dilekçe Bilgileri (3)                                                                                                    |                            |                                    |
| T.C. Kimlik No                                                                                                    |                            |                                    |
| Telefon No                                                                                                    |                            |                                    |
| Email                                                                                                    |                            |                                    |
|                                                                                                    |                            | Kaydet Kapat                       |
|                                                                                                    |                            | <b>-↓</b> - 01:40:33               |
| 🔳 A 🔚 🧕 🕵 🔝                                                                                                    |                            | ^ 문 40 <mark>22.10.2018</mark> – 1 |

| Kullanıcı Adı: 1        |                               |                              |                                     |                        |                    |                               |    |
|-------------------------|-------------------------------|------------------------------|-------------------------------------|------------------------|--------------------|-------------------------------|----|
| Nüfus Adı: /            | BDULLAH                       |                              |                                     |                        |                    |                               |    |
| Nüfus Soyadı:           | ARAHAN                        |                              |                                     |                        |                    |                               |    |
| T.C. Kimlik No          |                               |                              |                                     |                        |                    |                               |    |
| DYS Tarih (GG/AA/YYYY): | Cep Telefonu Bilgisi için Dök | üman Yönetim Sistemi (DYS) i | telefon değişikliği dilekçe bilgile | erinin alt bö          | ölüme girilmesi ge | rekmektedir.                  |    |
| DYS Sayı:               | < 20                          | DYS Sisteminden Cep Telefonu | nu Getir <b>21</b>                  |                        |                    |                               |    |
| Cep Telefonu:           | 530 <b>-</b>                  |                              |                                     |                        |                    |                               |    |
| E-posta:                | akarahan@meb.gov.tr           |                              | <⊐ 22                               |                        |                    |                               |    |
| Şifre:                  |                               | · / ₂₂                       |                                     | 0                      |                    |                               |    |
| Şifre Onayı:            |                               |                              |                                     | ( <del>]</del><br>yeni | sil kaydet ipto    | i arama <b>rapor al</b> yenik | e. |
|                         |                               |                              |                                     |                        |                    |                               |    |
|                         |                               |                              |                                     |                        | 11                 |                               |    |
|                         |                               |                              |                                     |                        |                    |                               |    |
|                         |                               |                              |                                     |                        | 24                 |                               |    |